# 経済学部OPAC(蔵書検索)利用ガイド

1. 図書館ホームページのトップ画面からアクセスします。

◎OPAC 経済の本・雑誌 …キーワードを入力して検索をクリック→【2. 検索結果一覧】へ。

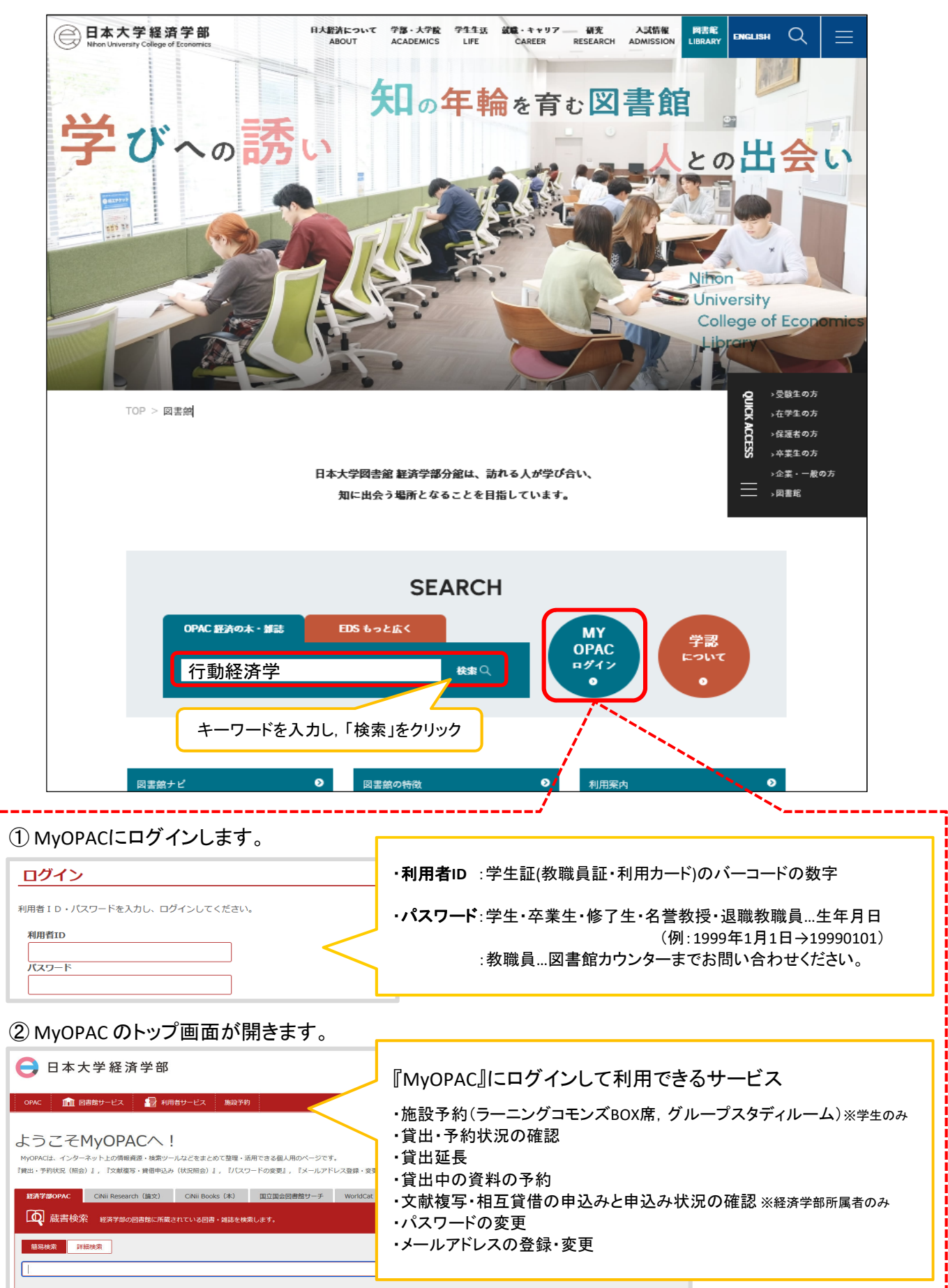

#### 2. 検索結果

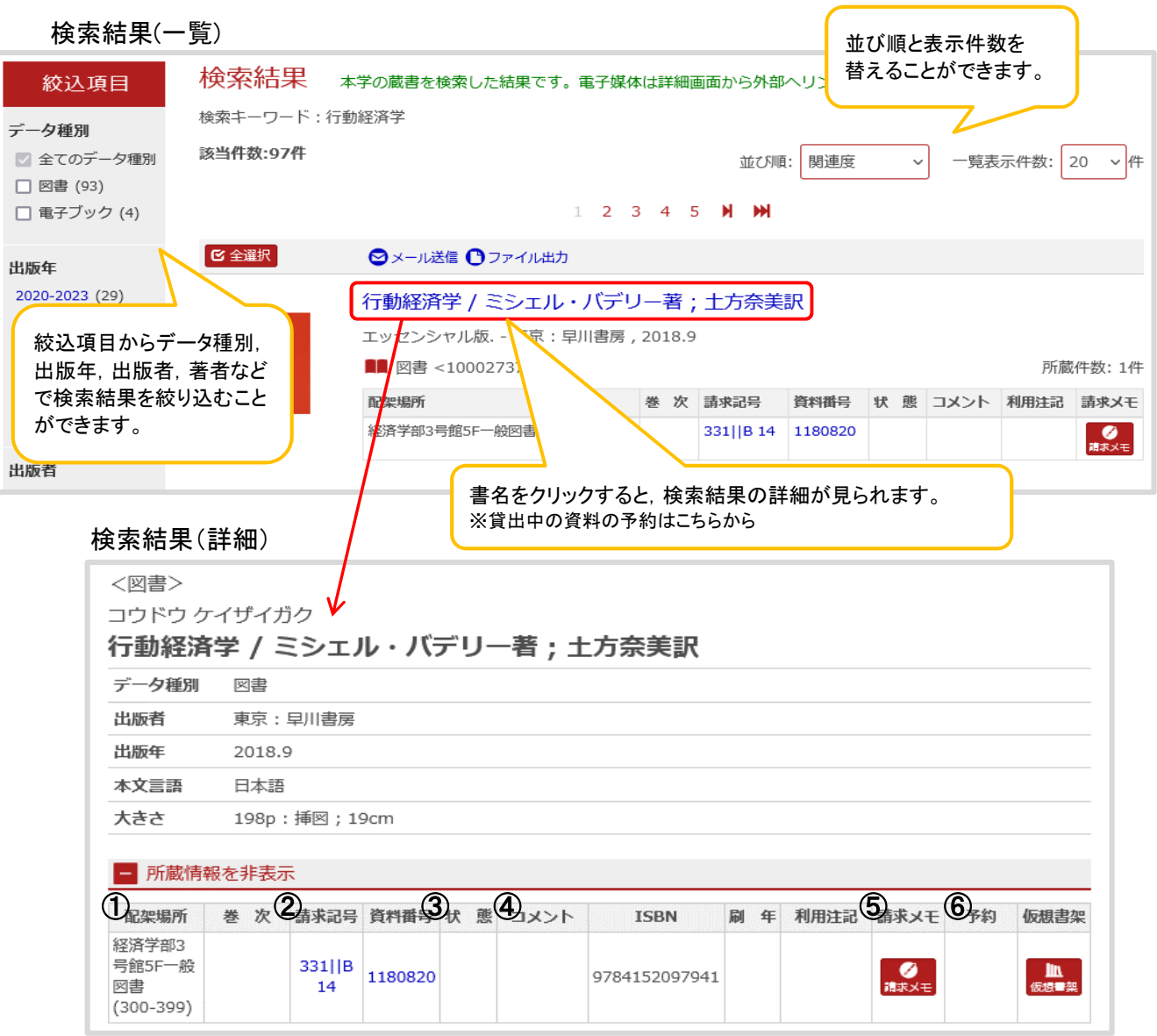

| ①配架場所      | 資料が配架されている際<br>フロアの詳細は館内の排<br>※B1階とB2階の資料を利 | 料が配架されている階数とエリアが表記されています。<br>ロアの詳細は館内の掲示・図書館ホームページ・利用案内をご確認ください。<br>B1階とB2階の資料を利用希望の方は図書館カウンターへお越しください。 |  |  |  |
|------------|---------------------------------------------|----------------------------------------------------------------------------------------------------|--|--|--|
| ②請求記号      | 資料の背表紙に同じ記号<br>請求記号と資料名を見な                  | じ記号が書かれたラベルが貼ってあります。                                                                                    |  |  |  |
|            | 空欄                                          | 書架にあります                                                                                                 |  |  |  |
| ③状態        | 貸出中 [返却期限]<br>取り置き中                         | 予約できます(⑥)                                                                                               |  |  |  |
|            | 3日間貸出/1週間貸出                                 | 貸出日数は3日間または1週間です。                                                                                       |  |  |  |
| ④コメント      | 館内閲覧のみ                                      | 図書館外に持出できません。                                                                                           |  |  |  |
|            | 禁带出                                         | 当日貸出可。その日の閉館時間までにご返却ください。                                                                               |  |  |  |
| ⑤請求メモ      | プリンタに接続している場合は検索結果画面を印刷できます。                |                                                                                                    |  |  |  |
| <b>⑥予約</b> | OPACにログインし、予約手続きをします。→【3. 資料の予約方法へ】         |                                                                                                    |  |  |  |

### 3. 資料の予約方法

貸出中・取置中の資料に対して予約をかけることができます。

①検索結果の詳細画面を開き、所蔵情報の右端にある【予約】のアイコンをクリックします。

| 3. | 1/8437                    | 行動経済学<br>東京:日本評                  | <b>2 / 室岡</b><br>論社 , 2 | <b>]健志著</b><br>023.3 | )                           |                                  |                 |                   |            |          |                     |
|----|---------------------------|----------------------------------|-------------------------|----------------------|-----------------------------|----------------------------------|-----------------|-------------------|------------|----------|---------------------|
|    | ¥                         | ■■ 図書 <1                         | 000284                  | 131>                 |                             |                                  |                 |                   |            | 所蔵       | 件数:1件               |
|    | -                         | 配架場所                             | 巻次調                     | 青求記号                 | 資料番号                        | 状 態                              | אב              | ント                |            | 利用<br>注記 | 請求メモ                |
|    |                           | 経済学部3号<br>館5F展示                  | 3                       | 331  Mu<br>74        | 1230214                     | 貸出中[2024.0<br>却期限]               | 1.15返 日経<br>(第6 | 経済図書文<br>6回(2023) | 化賞受賞作<br>) |          | () 満家メモ             |
| 4. | コントシックキ<br>行動経済学<br>データ種別 | ≥1,200<br><b>≥ / 室岡健</b> え<br>図書 | 著                       |                      |                             |                                  |                 |                   |            |          |                     |
|    | 出版者                       | 東京:日本評論社                         | -                       |                      |                             |                                  |                 |                   |            |          |                     |
|    | 出版年                       | 2023.3                           |                         |                      |                             |                                  |                 |                   |            |          |                     |
|    | 本文言語                      | 日本語                              |                         |                      |                             |                                  |                 |                   |            |          |                     |
|    | 大きさ                       | vii, 250p:挿図;                    | 21cm                    |                      |                             |                                  |                 |                   | 25         | 90       |                     |
|    | - 所蔵情報を                   | r非表示                             |                         |                      |                             |                                  |                 |                   |            | $\sum$   |                     |
|    | 配架場所                      | 巻 次                              | 請求記号                    | 資料番号                 | 状態                          | イベメロ                             | ISBN            | 刷年                | 利用注記       | 請求メモ     | 予約 仮想               |
|    | 経済学部3号館5F<br>展示           | =                                | 331  Mu<br>74           | 1230214              | 貸出中<br>[2024.01.15<br>返却期限] | 日経経済図書文化<br>賞受賞作(第66回<br>(2023)) | 978453554054    | 5                 |            | <br>請求メモ | <ul> <li></li></ul> |

## ②MyOPACにログインします。

| ログイン                          | ・利用者ID :学生証(教職員証・利用カード)のバーコードの数字  |
|-------------------------------|-----------------------------------|
| 利用者 I D・バスワードを入力し、ログインしてください。 | ・パスワード:学生・卒業生・修了生・名誉教授・退職教職員…生年月日 |
| 利用者 I D                       | (例:1999年1月1日→19990101)            |
| //スワード                        | :教職員…図書館カウンターまでお問い合わせください。        |

Г

# ③連絡方法を選択し、【予約を確定する】をクリックします。

| 名                                                                                                    | 所属                                                           |             |
|----------------------------------------------------------------------------------------------------|--------------------------------------------------------------|-------------|
| した受取力ウンター:経済学部分館                                                                                     |                                                              |             |
| 予約は,賃出中の資料に対する予約です。<br>大概が「貸出中」でない資料は予約できませ<br>(注意事項)<br>1予約状況は「貸出・予約状況照会」で確<br>2確保された予約図書は、カウンターに1: | *^~ 《注意事項》を必ずお読みください。<br><sup>鎮固取り置きます。</sup>                | 2           |
| この期間内に利用がないときは、予約<br>3キャンセルは、web上からはできません                                                            | は自動的に取り消されます。<br>↓。 カウンターまでお知らせください。                         |             |
| 以上の注意事項を確認し,予約を行う                                                                                    | J場合は, 『予約を確定する』ボタンを押して下さい。<br>◆                              |             |
|                                                                                                    |                                                              |             |
| ·記貨科の予約を行いま9。                                                                                        | 山澤キにたってから 酒間い内に図書館カウンターに供しに來て/ださい                            |             |
| クロ経済学 / 伊代田光彦著・メー                                                                                    | ・クロさになりてから1週間以内に図書館カウクターに追りに来ていたさい。<br>-ル・・・ 資料が返却され次第連絡します。 |             |
| 配架場所 ■連約                                                                                             | 各不要・・・ OPACの【利用者サービス】→【貸出・予約状況照会】から確認してください。                 | >           |
| 空府子部3亏距3F™板図書(300-399)                                                                               | $\overline{}$                                                | 21022014HHB |
| 重絡方法を指定してください。                                                                                       | OPAC 🔝 図書館サービス 🎼 利用者サービス 施設予約                                |             |
| ● E-mail                                                                                             |                                                              |             |
| ○ 連絡不要                                                                                               |                                                              |             |
| 予約を確定する 書誌詳細に戻る                                                                                      |                                                              |             |
|                                                                                                    | L                                                            |             |
|                                                                                                    | · · · · · · · · · · · · · · · · · · ·                        |             |
| ノリツク                                                                                                 |                                                              |             |
| <b>)</b>                                                                                             |                                                              |             |